## **Comment utiliser l'application Ecast Sur le récepteur ECHOLINK IBERO 5**

# Note importante : Votre récepteur et votre téléphone doivent être connectés au même réseau

1) Appuyez sur le bouton **'Menu'** de votre télécommande pour accéder à l'interface principale du récepteur

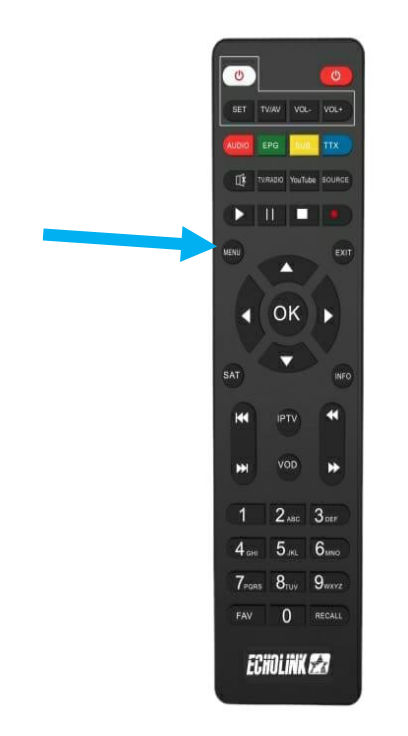

## 2) Appuyez sur 'Apps'

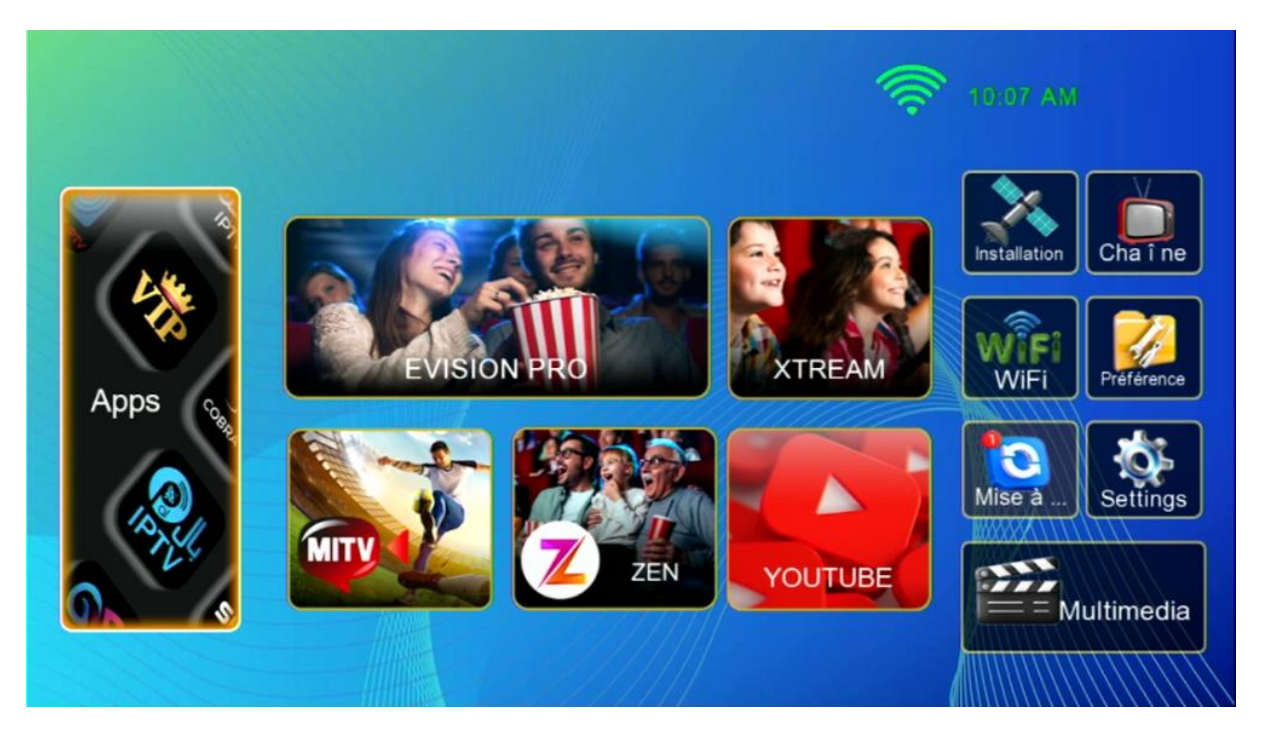

#### 3) Accédez à l'application 'Ecast'

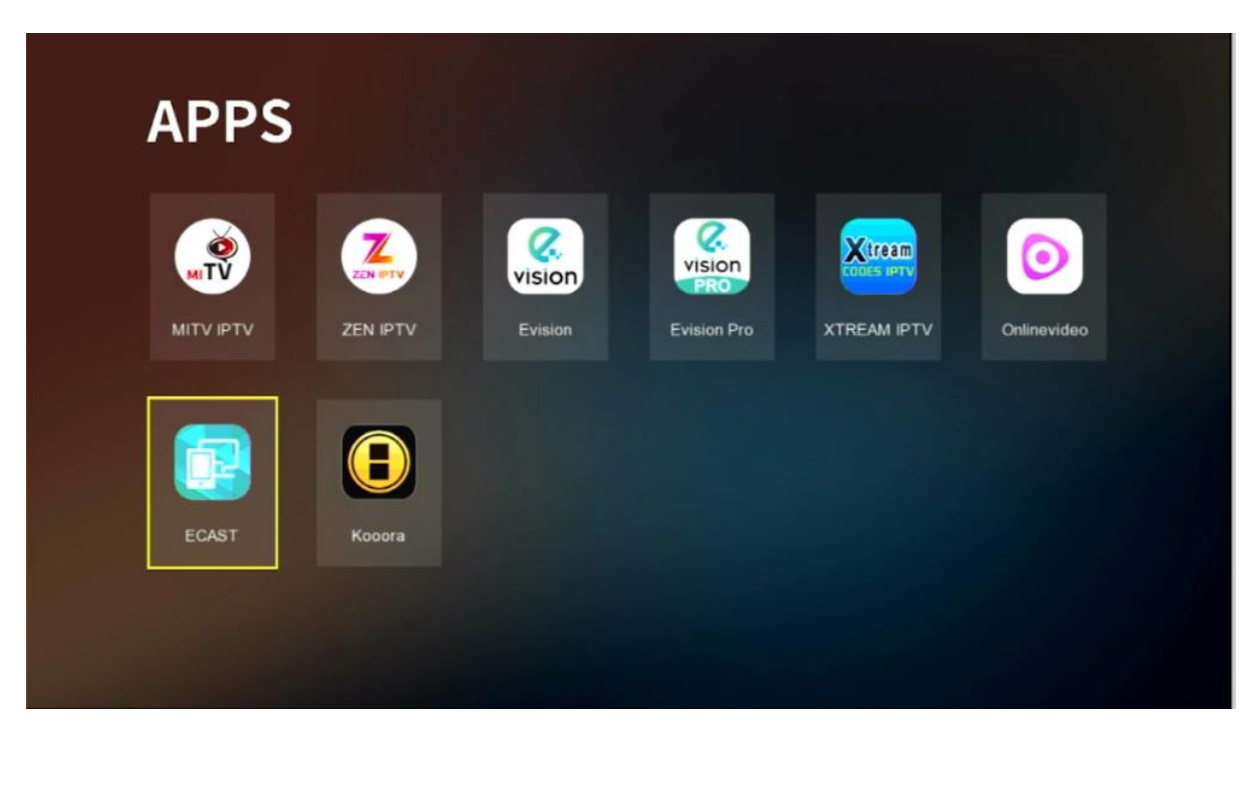

4) Scanner avec votre Smartphone le 'Code Qr' qui s'affiche devant vous pour avoir le lien de téléchargement de l'application Ecast

| APPS  |                                                                         |             |
|-------|-------------------------------------------------------------------------|-------------|
|       | Nom ecast box Please wait for QR code display and scan to download app. |             |
|       |                                                                         | Onlinevideo |
| FCAST |                                                                         |             |
|       |                                                                         |             |

# 5) Après avoir téléchargé l'application, veuillez l'installer

| 16:13                                         | <b>10</b> 🖘 al 57      | % 🔒 16:18                          |                                                                                    | 😂 III. 🕫 🞯                        |
|-----------------------------------------------|------------------------|------------------------------------|------------------------------------------------------------------------------------|-----------------------------------|
| sam. 13 avr.                                  | Ċ                      | 🌣 🖒 🙃                              | download.tvhome.                                                                   | info 🔿                            |
| 🤝 🕢 🛞                                         |                        | ¥                                  |                                                                                    |                                   |
| C                                             | Média   🏶 Appar        | reils                              |                                                                                    |                                   |
| Notifications silencieuses                    |                        |                                    |                                                                                    |                                   |
| ⊻ Samsung Internet 44 % 16<br>eCast-2.5.5.apk | :13<br>47,2Mo/106,1    | IMo                                |                                                                                    |                                   |
| Paramè                                        | tres notification Effa | cer                                |                                                                                    |                                   |
|                                               |                        |                                    |                                                                                    |                                   |
|                                               |                        |                                    |                                                                                    |                                   |
|                                               |                        |                                    |                                                                                    |                                   |
|                                               |                        | Télécha                            | rger le fichier ?                                                                  |                                   |
|                                               |                        | Ce type o<br>téléphon<br>vous fait | le fichier risque d'endom<br>e. Ne téléchargez ce fich<br>es confiance à sa source | imager votre<br>nier que si<br>e. |
|                                               |                        | eCast-2.5                          | 5.5.apk                                                                            |                                   |
|                                               |                        | Source :                           | download.tvhome.info                                                               |                                   |
| < > <u>© oran</u>                             | ae 🕼 💷 📃               | Ar                                 | nuler Téléc                                                                        | harger                            |
| III C                                         | ) <                    |                                    |                                                                                    |                                   |

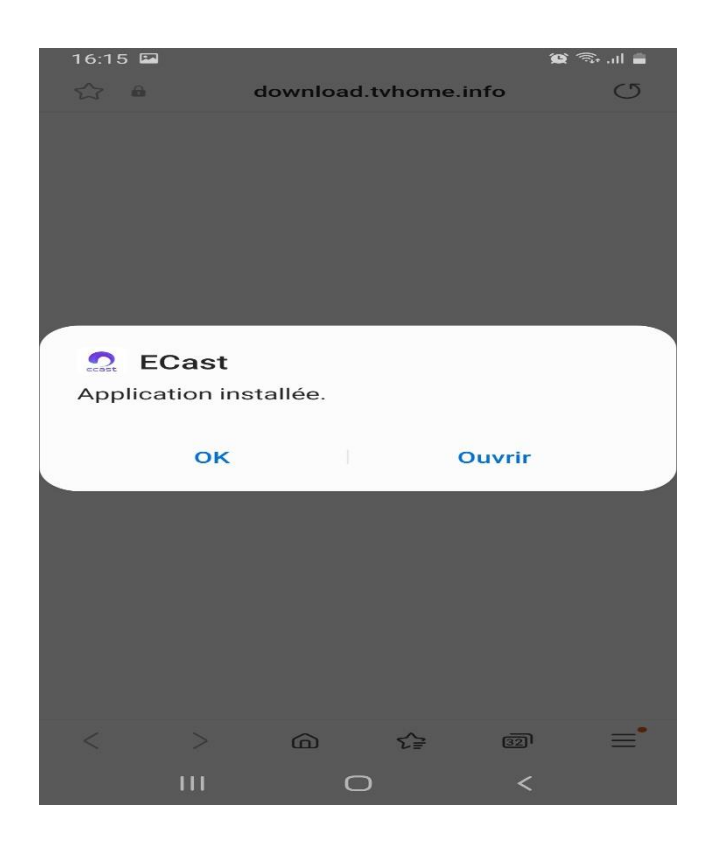

6) Veuillez donner l'autorisation à l'application

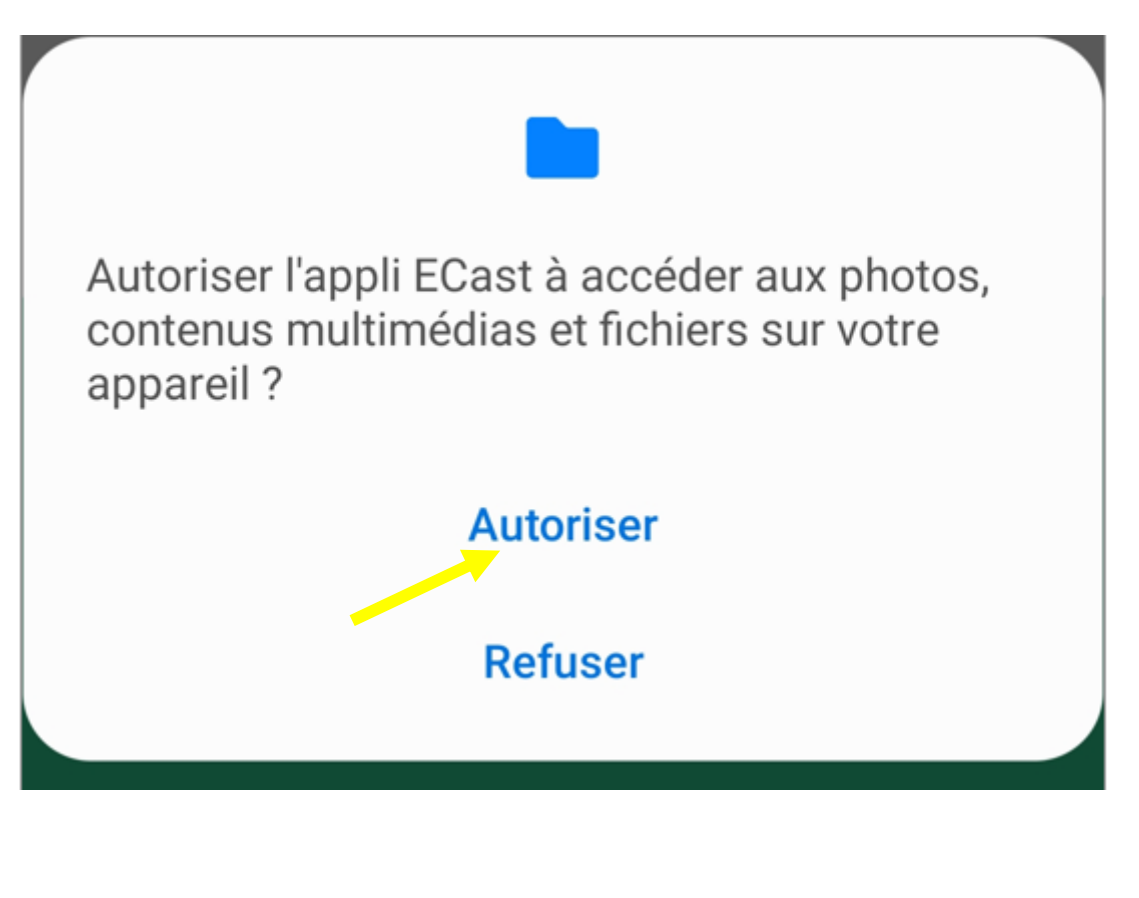

#### 7) Ouvre l'application puis sélectionnez le nom du récepteur

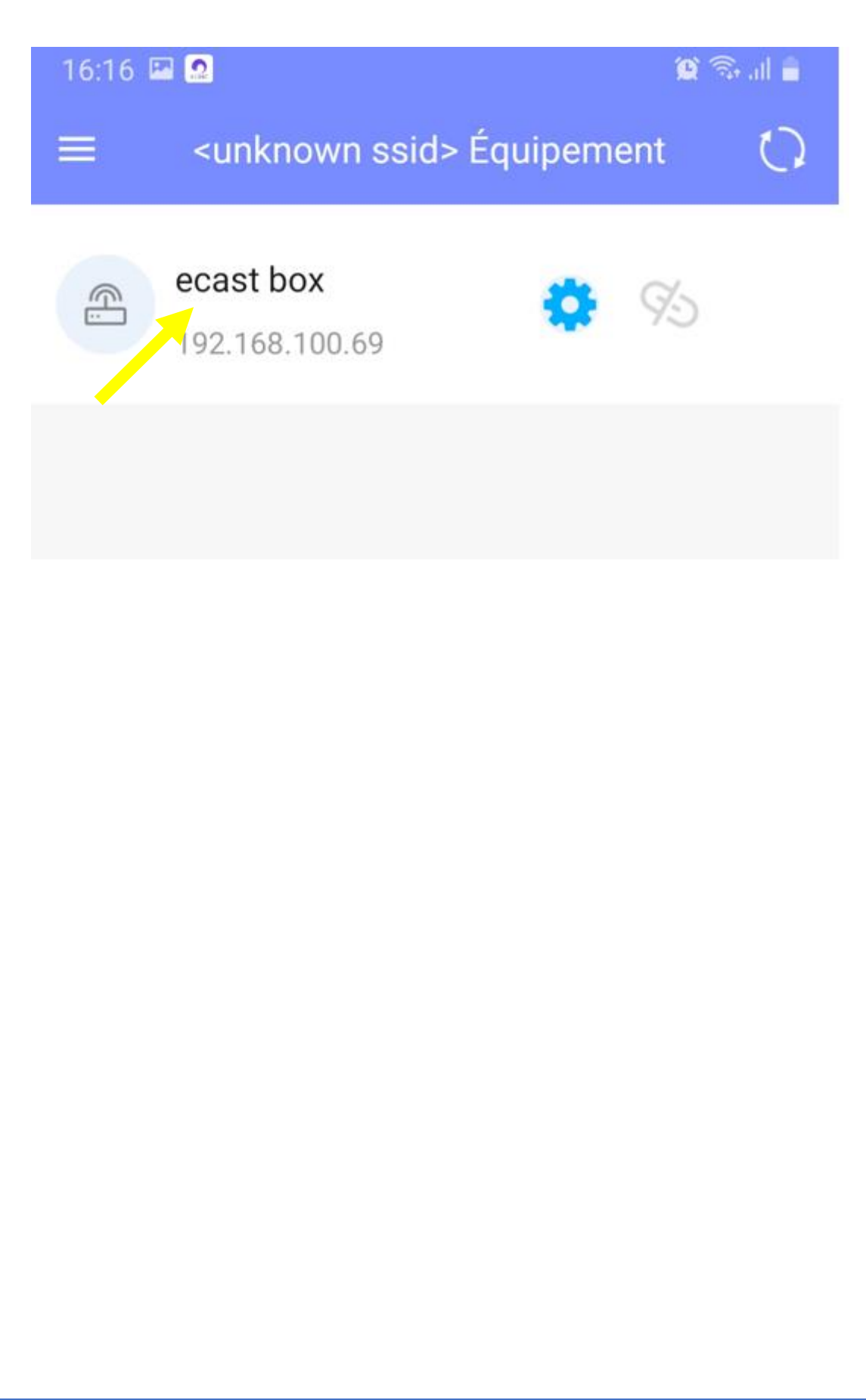

 Via l'icône fichier (voir l'image ci-dessous), vous pouvez afficher toutes les photos et vidéos de votre téléphone et les diffuser avec votre récepteur.

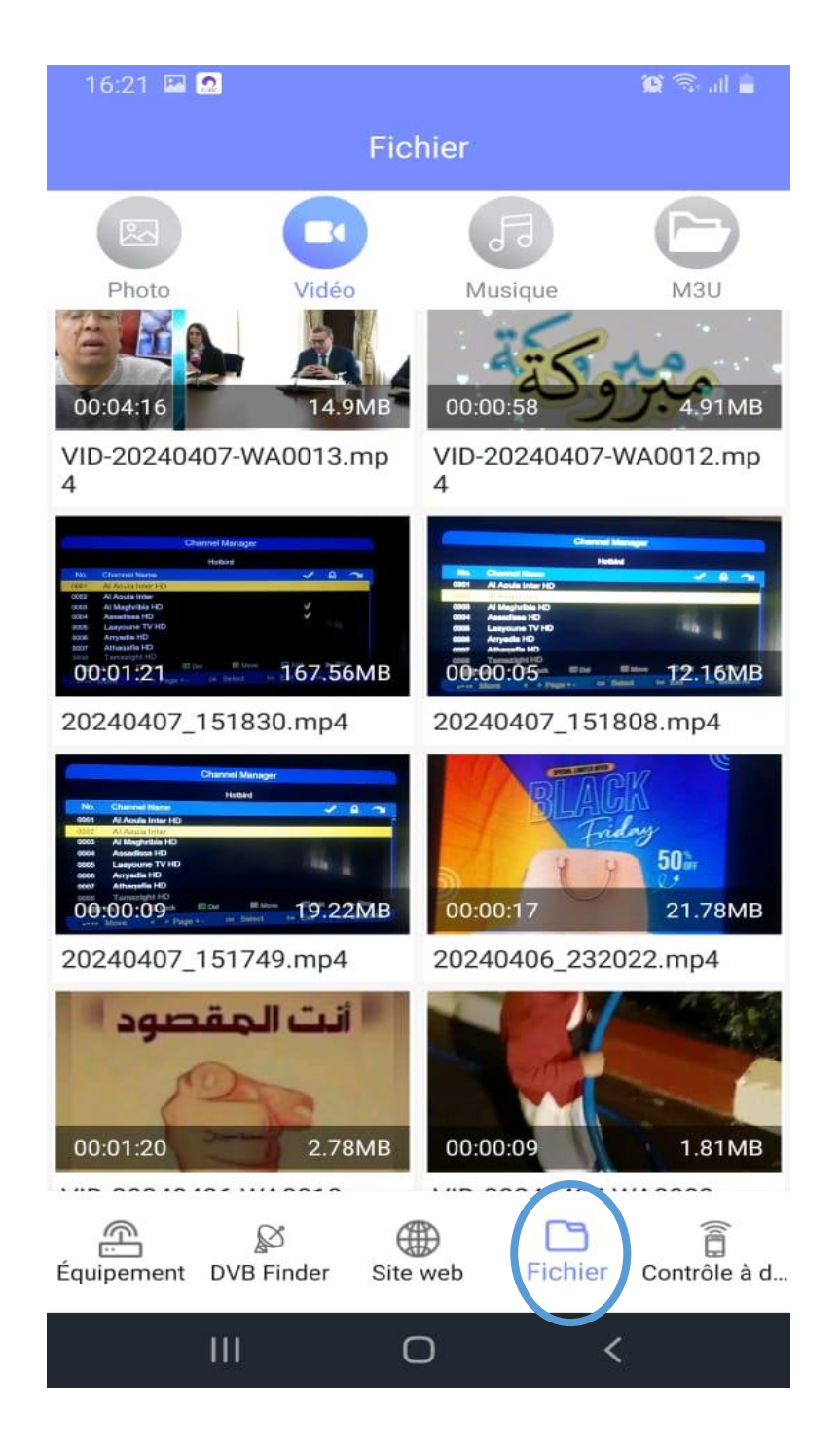

 9) Egalement, via l'icône 'site web' (voir l'image ci-dessous), vous avez la possibilité de diffuser n'importe quel contenu avec votre récepteur

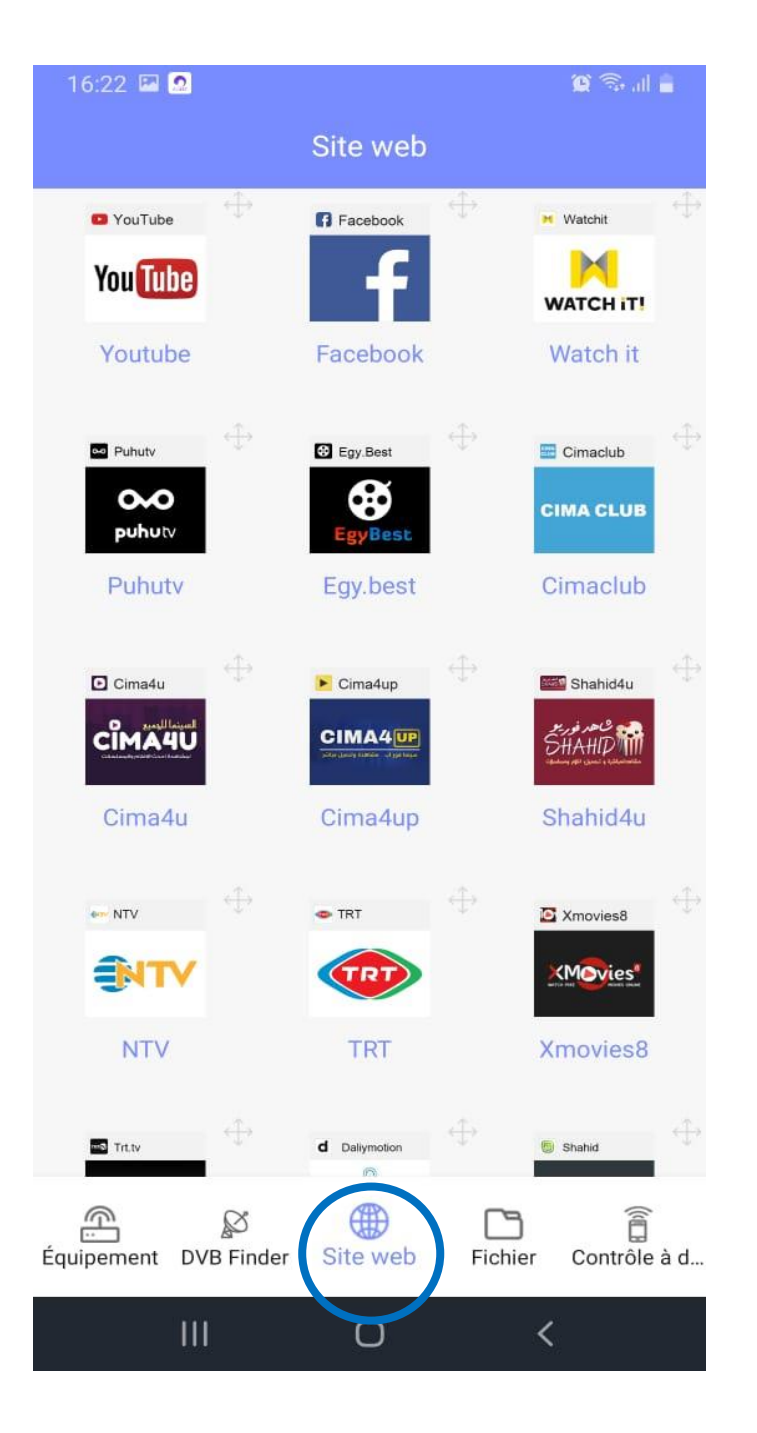

Aussi il y a une option appelée **'contrôle à distance'** qui vous permet de rendre votre téléphone comme télécommande

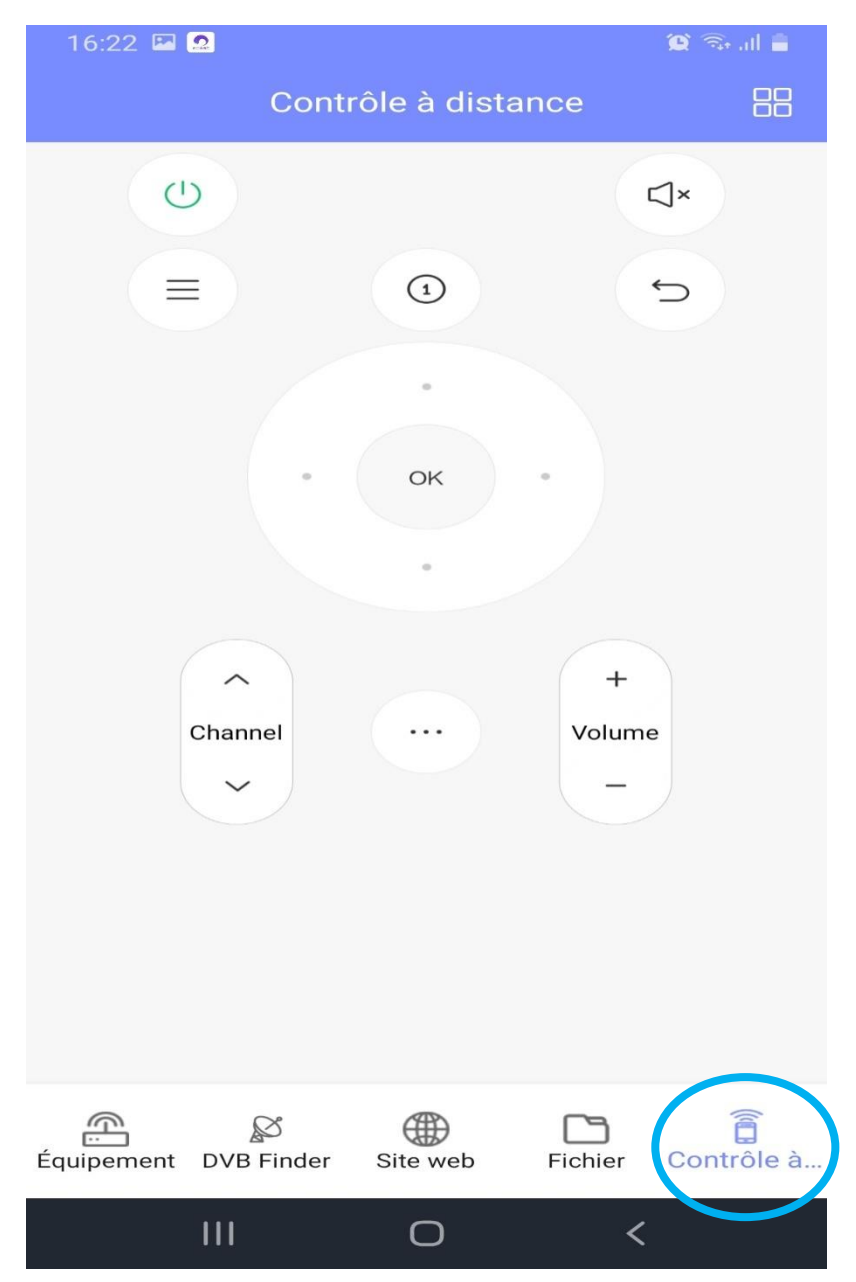